# Orders - Favourites – Requests/Care Plans

#### Scenario

Adding, customising, and sharing favourites when using orders via Requests/Care Plans in PowerChart

## Instruction

A

Favourites are specific to the type of patient encounter they are set against.

You will have one list for Inpatients and one list for Outpatients. If you work with both, please set up your favourites using an Inpatient record and then using an Outpatient record (or vice versa).

### Adding Favourites

- Open PowerChart, open the patient record and select Requests/Care Plans from the main menu (blue bar, lefthand side)
- 2. Click on Add. The Orders box will open.

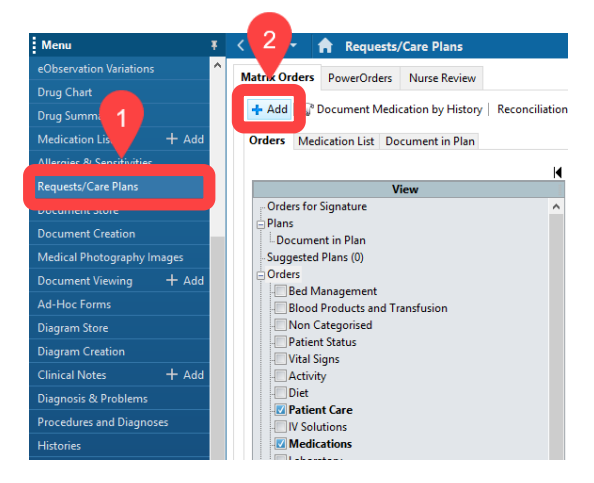

- Use the "Search" field to search for the medication, test or referral you wish to add to your favourites
- 4. **Right click** on the medication or order you wish to save to your favourites. Choose **Add to Favourites**

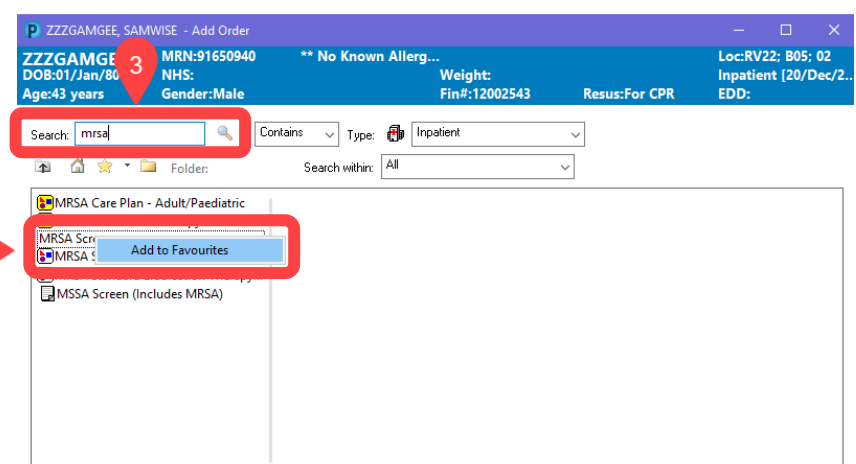

5. Choose what you wish to call the order, and which folder you want to save it in. Click **OK** 

#### **Custom Favourites**

1. **Before you sign** an order, select the order and fill out the missing required details as required.

|               | 🕅 Order Name             | Status          | Start             | Details             |                                             |                          |            |      |  |
|---------------|--------------------------|-----------------|-------------------|---------------------|---------------------------------------------|--------------------------|------------|------|--|
| RV22; B05; 0  | 02 Fin#:12002543 Admi    | t: 20/Dec/202   | 2 11:27 GMT       |                     |                                             |                          |            |      |  |
| E filo        | X Urine Microbiology     | Order           | 17/Apr/2023 09:03 | Collected Immediate | lv. 17/Apr/23 09:03 BST. Routine. Print Lab | el. Hold Until Collected |            |      |  |
|               | (MSU Culture)            |                 | BST               |                     |                                             |                          |            |      |  |
|               |                          |                 |                   |                     |                                             |                          |            |      |  |
|               |                          |                 |                   |                     |                                             |                          |            |      |  |
|               |                          |                 |                   |                     |                                             |                          |            |      |  |
|               |                          |                 |                   |                     |                                             |                          |            |      |  |
|               |                          |                 |                   |                     |                                             |                          |            |      |  |
|               |                          |                 |                   |                     |                                             |                          |            |      |  |
| Details for U | Jrine Microbiol          | ogy (MS         | U Culture)        |                     |                                             |                          |            |      |  |
| 🔀 Details     | III Order Comments       |                 |                   |                     |                                             |                          |            |      |  |
|               | 924                      |                 |                   |                     |                                             |                          |            |      |  |
| + 8 k         | <b>₽</b> ≈               |                 |                   |                     |                                             |                          |            |      |  |
| Mature of a   |                          |                 | 41-11-1           |                     | NPiele (anterna                             | (C                       |            |      |  |
| Nature of cu  | arrent symptoms of inte  | ction thot dips | uck):             |                     |                                             | complicating factors:    |            |      |  |
| 1             | If catheterised, when wa | is catheter pla | ced?:             |                     | *Current / Intended Antimicr                | obial Therapy (be sp     |            |      |  |
|               | Supporting Information   | n (min 7 charad | tters):           |                     | ]                                           | *Specimen Type:          |            | ×    |  |
|               | Coll                     | acted Immedi    | ataba 🖉 Yaa 🔿     | Ne                  | -<br>*Coll                                  | action Date and Time:    | 17/04/2023 | 0903 |  |
|               | Com                      | ected minieur   |                   | NO                  | com                                         | ection pate and time.    |            |      |  |
|               | *Ward/0                  | PD Staff to co  | llect: C Yes C    | No                  |                                             |                          |            |      |  |
|               |                          |                 |                   |                     |                                             |                          |            |      |  |
|               |                          |                 |                   |                     |                                             |                          |            |      |  |
|               |                          |                 |                   |                     |                                             |                          |            |      |  |
|               |                          |                 |                   |                     |                                             |                          |            |      |  |
|               |                          |                 |                   |                     |                                             |                          |            |      |  |
|               |                          |                 |                   |                     |                                             |                          |            |      |  |

- 2. The details are populated in the order in the top section as they are completed in the lower section. At any time, **right click** on the order at the top and select **Add to Favourites.**
- This will save the order as a favourite with the order details already completed.

| 0 0 -? Y                | Order Name             | Status Sta         | art D              | )etails               |                            |                        |                    |                  |          |            |           |       |
|-------------------------|------------------------|--------------------|--------------------|-----------------------|----------------------------|------------------------|--------------------|------------------|----------|------------|-----------|-------|
| △ RV22; B05; 02         | Fin#:12002543 Admit    | : 20/Dec/2022 1    | 1:27 GMT           |                       |                            |                        |                    |                  |          |            |           |       |
| ⊿ Laboratory            |                        |                    |                    |                       |                            |                        |                    |                  |          |            |           |       |
| 🔲 🗇                     | Urine Microbiology     | Order 17,          | /Apr/2023 09:03 Su | uspected, Diabetes, I | N/A, Amoxicillin, Urine, M | id Stream, Collected I | mmediately, 17/A   | or/23 09:03 BST, | Ward/OPD | Staff to c | ollect, i | Routi |
|                         | (MSU Culture)          | BS                 | SI PI              | rint Label, Hold Unti | al Collected               |                        | Remove             |                  |          |            |           |       |
|                         |                        |                    |                    |                       |                            |                        | Ordering Clin      |                  |          |            |           |       |
|                         |                        |                    |                    |                       |                            |                        | ordening cim       | cian             |          |            |           |       |
|                         |                        |                    |                    |                       |                            |                        | Add/Modify A       | dherence         |          |            |           |       |
|                         |                        |                    |                    |                       |                            |                        | Defense laf        |                  |          |            |           |       |
|                         |                        |                    |                    |                       |                            |                        |                    |                  |          |            |           |       |
|                         |                        |                    |                    |                       | -                          | $2 \rightarrow 1$      | Add to Favou       | rites            |          |            |           |       |
|                         |                        |                    |                    |                       |                            |                        |                    |                  |          | _          |           | _     |
| 🗷 Details for <b>Ur</b> | ine Microbiolo         | ogy (MSU           | Culture)           |                       |                            |                        | Disable Order      | Information Hy   | perlink  |            |           |       |
| 🕾 Details 🔟 (           | Order Comments         |                    |                    |                       |                            |                        |                    |                  |          |            |           |       |
|                         |                        |                    |                    |                       |                            |                        |                    |                  |          |            |           |       |
| <b>+ %</b> II.          | 1 *                    |                    |                    |                       |                            |                        |                    |                  |          |            |           |       |
| *Nature of curr         | ent symptoms of infect | tion (not dipstick | c): Suspected      |                       | ]                          | *Risk factors/Com      | plicating factors: | Diabetes         |          |            | 1         | _     |
| *16                     | esthetorized when way  | cathotor placed    | <b>ρ</b> Ν/Δ       |                       | *Current / Int             | anded Antimicrobial    | Thorany (ho m      | Amovicillin      |          |            | 7         |       |
|                         | attreterised, when was | catheter placeu    |                    |                       |                            | ended Antimicrobia     | merapy (be sp      |                  |          |            |           |       |
|                         | Supporting Information | (min 7 characters  | 5):                |                       |                            |                        | Specimen Type:     | Urine, Mid Stre  | am       | •          |           |       |
|                         | M-II-                  |                    |                    |                       |                            | M-H-stin               | Data and Times     | 17/04/2023       |          | 0903       | -         |       |
|                         | Collec                 | teu mineuatei      |                    | NO.                   |                            | Collection             | Date and Time:     |                  | _ • •    | 0000       |           |       |
|                         | *Ward/OP               | D Staff to collec  | tt 🖲 Yes 🔿 N       | No                    |                            |                        |                    |                  |          |            |           |       |
|                         |                        |                    |                    |                       |                            |                        |                    |                  |          |            |           |       |
|                         |                        |                    |                    |                       |                            |                        |                    |                  |          |            |           |       |
|                         |                        |                    |                    |                       |                            |                        |                    |                  |          |            |           |       |
|                         |                        |                    |                    |                       |                            |                        |                    |                  |          |            |           |       |
|                         |                        |                    |                    |                       |                            |                        |                    |                  |          |            |           |       |
|                         |                        |                    |                    |                       |                            |                        |                    |                  |          |            |           |       |
|                         |                        |                    |                    |                       |                            |                        |                    |                  |          |            |           |       |
|                         |                        |                    |                    |                       |                            |                        |                    |                  |          |            |           |       |

4. Now you can select this pre-completed order from your Favourites. This will save you having to complete the order details every time when placing orders or prescriptions that are common to you.

### **Creating Favourites Folders**

- 1. Click on Add. The Orders box will open.
- 2. Click on the down arrow to the right of the gold star then click on Organise Favourites.

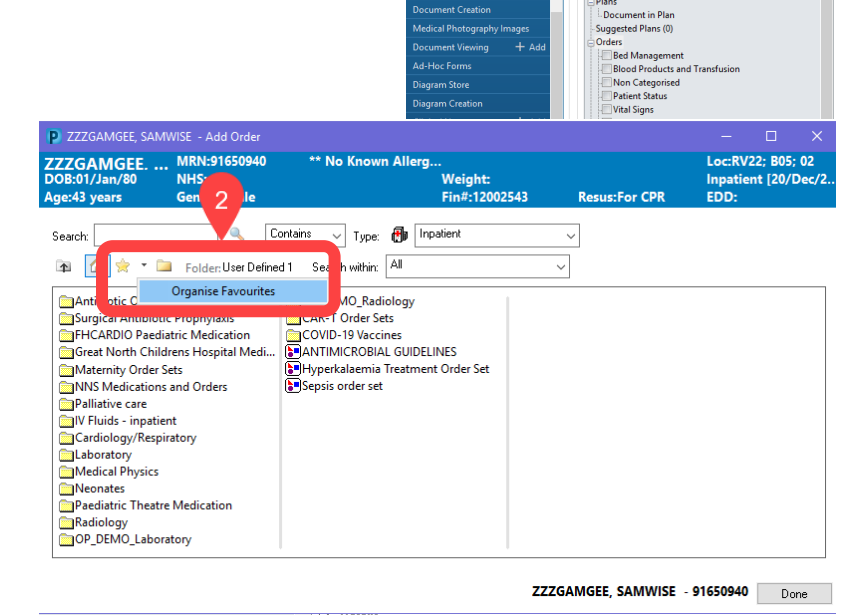

Nurse Rev

n List Document in Plan

+ Add

3. In the Organise Favourites window click on Create Folder, then type in the name of your new folder. Favourites can now be saved into this folder.

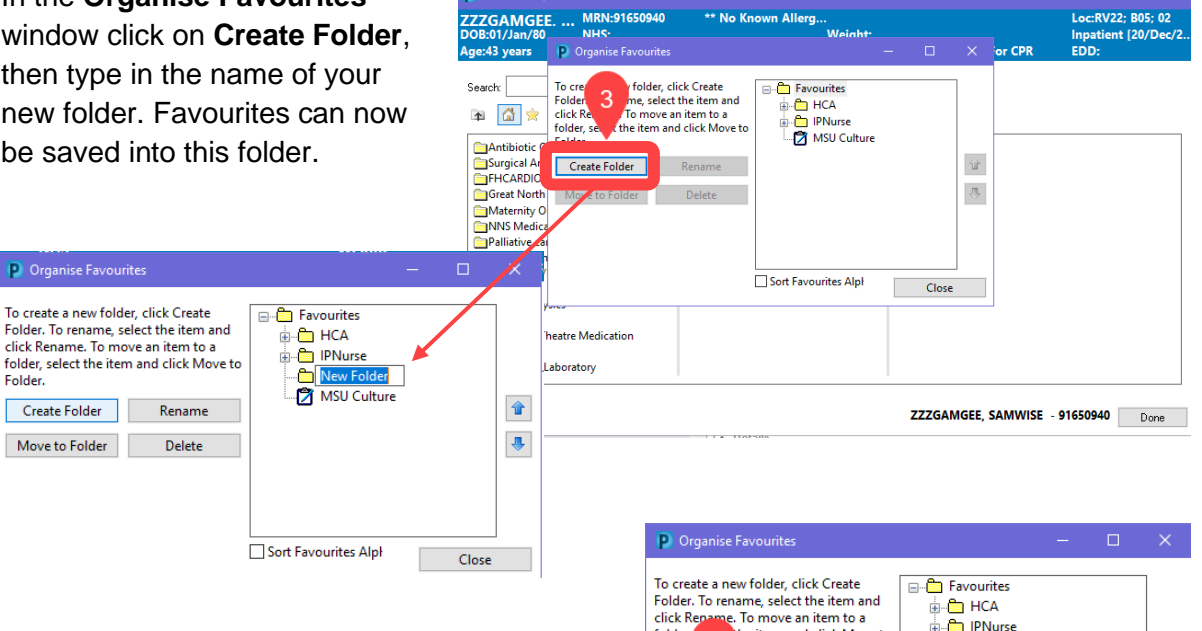

4. To arrange favourites you have already set, highlight the order you wish to organise then click on Move to Folder

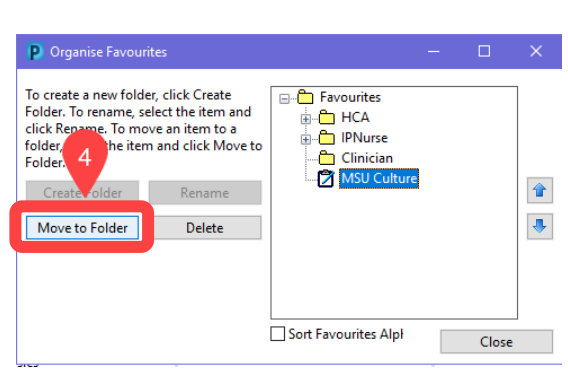

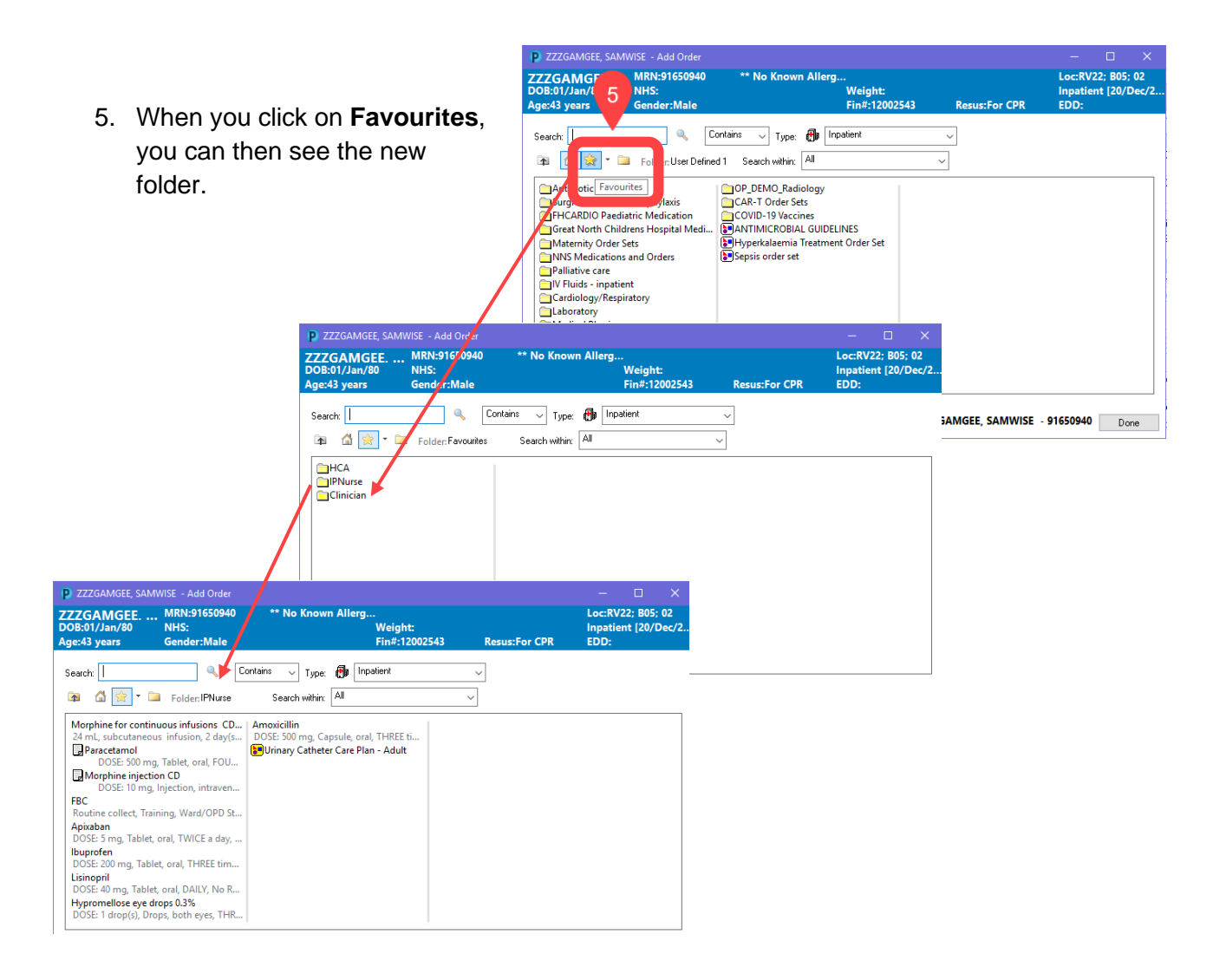

# **Using Favourites**

ZZZGAMGEE. ... MRN:91650940

Contains

Eolder IPNusse

phine for continuous infusions CD... nL, subcutaneous infusion, 2 day(s...

DOSE: 500 mg, Tablet, oral, FOU Morphine injection CD DOSE: 10 mg, Injection, intraven.

Coutine collect, Training, Ward/OPD St.. Apixaban DOSE: 5 mg, Tablet, oral, TWICE a day, . Ibuprofen DOSE: 200 mg, Tablet, oral, THREE tim... Lisinopril DOSE: 40 mg, Tablet, oral, DAILY, No R... Hypromellose eye drops 0.3% DOSE: 1 drop(s), Drops, both eyes, THR...

Search:

FBC

🔥 👳 -

- 1. Click on the **+Add** button.
- 2. In the search pop-up screen, click the star button immediately under the search box.
- 3. Select a favourite to order by clicking on it once.

No Kno

Search within: All

xicillin

✓ Type: ● Inpatient

Urinary Catheter Care Plan - Adult

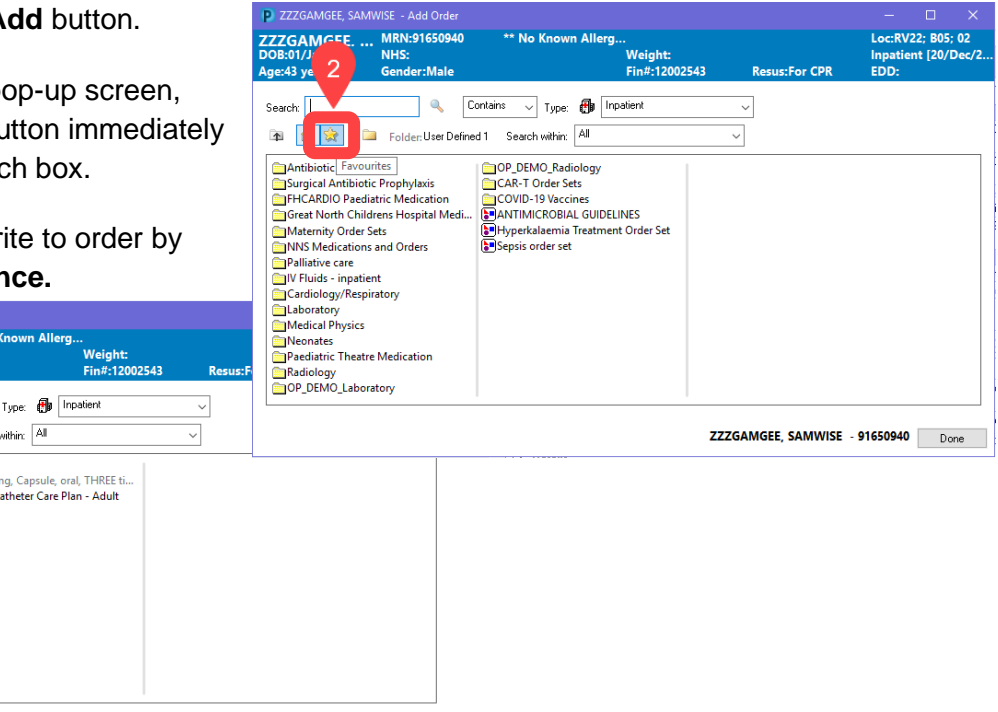

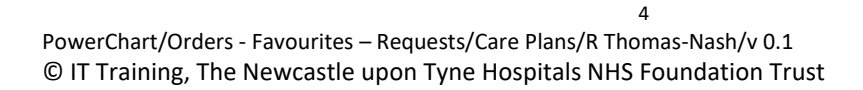

### **Sharing Favourites**

This process needs to be completed via your workflow within the patient record.

- 1. Locate **New Order Entry** in the component menu to the left of the workflow tab you are currently looking at:
- 2. Open the **Shared** tab
- Search for the member of staff whose favourites you wish to use

| < 🔿 🔻 🔒 Nurse W                          | /orkfl   | low                                                                                        |                          |        |
|------------------------------------------|----------|--------------------------------------------------------------------------------------------|--------------------------|--------|
| A 🗎   🖶 🖿   🔍 🔍   10                     | 0%       | • • • 🖄                                                                                    |                          |        |
| Continuation/Ward Round                  | $\times$ | Handover ×                                                                                 | +                        |        |
| Vital Signs                              | Ŧ        | New Order Entry                                                                            |                          | 2      |
| Clinical Notes                           |          | Inpatient 13 e Meds as Rx                                                                  | Search New Order Results |        |
| Medications and Medical<br>Devices       |          | A Home Mine                                                                                | Public                   | Shared |
| Labs                                     |          | bacon                                                                                      |                          | Xq     |
| Microbiology                             |          | Bacon, Aaron                                                                               |                          |        |
| Fluid Brone<br>Lines 1 brains<br>Diagno: |          | P<br>Bacon, Alexander Charles Edward<br>Bacon, Christopher Michael<br>Bacon, Elizabeth Ann |                          | @.{;   |
| New Order Entry                          |          | Bacon, Lysa                                                                                |                          |        |
| Actions<br>Care Team                     |          | Bacon, Winifred Anne                                                                       |                          |        |

| 1 | 🕻 🔿 🍷 📊 Nurse W                    | /orkf    | ow                                    |                                                 |                               |                             |            |                                       |   |
|---|------------------------------------|----------|---------------------------------------|-------------------------------------------------|-------------------------------|-----------------------------|------------|---------------------------------------|---|
|   | 🗚 🖿   🖶 🖿   🔍 🔍   10               | 0%       | 4                                     |                                                 |                               |                             |            |                                       |   |
| 1 | Continuation/Ward Round            | $\times$ | Handover                              | ×                                               | +                             |                             |            |                                       |   |
|   |                                    | ¥        | New Order Entry                       |                                                 |                               |                             |            |                                       |   |
|   | Vital Signs<br>Clinical Notes      |          | Inpatient Discharge M                 | eds as Rx                                       | Search New Order Resul        | ts                          |            |                                       | Q |
|   | Medications and Medical<br>Devices |          | A Home                                | Mine                                            | Put                           | blic                        | Shared     |                                       |   |
|   | Labs                               |          | bacon 4                               |                                                 |                               |                             | $\times$ Q |                                       |   |
|   | Microbiology                       | i.       | Showing favourites fo                 | on, Lysa                                        |                               |                             |            |                                       |   |
|   | Lines/Tubes/Drains                 |          | Favourites                            |                                                 |                               |                             |            |                                       |   |
|   | Diagnostics                        |          | Mode                                  |                                                 |                               | 5                           |            |                                       |   |
|   | Order Profile (18)                 |          | Meus                                  |                                                 |                               |                             |            |                                       |   |
|   | New Order Entry                    |          | MRSA Screen<br>Nose, Throat, Groin, N | lulti-Site, Ad                                  | Imission reen, Swab x         | -                           |            |                                       |   |
|   | Plan and Requested<br>Actions      |          | Collected Immediately                 | , Ward/OPD                                      | Staff to ellect, Routine      | Add this favourite t        | to:        | ×                                     | I |
|   | Care Team                          |          | suspected UTL diabet                  | es. n/a. amr                                    | oxicillin, Urine, Mid Stream, | Eavourites                  |            | · · · · · · · · · · · · · · · · · · · |   |
|   | Family/Parent<br>Communication     |          | Ward/OPD Staff to co<br>Collected     | ff to collect, Routine, Print Label, Hold Until |                               |                             |            | Cancel                                |   |
|   | Consultant Leading<br>Ward Round   |          | Page 1 of 1                           |                                                 |                               | 1                           |            |                                       |   |
|   | Additional<br>Information          | I.       | Dian and Deguasta                     | Action                                          | -                             |                             |            |                                       |   |
|   | Anaesthetic Record                 |          | Plan and Requester                    | Actions                                         | 5                             |                             |            |                                       |   |
|   | Safeguarding Details               |          | Font -                                | Size -                                          | X 6 🛱   B 1                   | . <u>U</u>   <u>A</u> - ≡ : | = = =   •{ |                                       |   |
|   | Create Note                        | ~        |                                       |                                                 |                               |                             |            |                                       |   |

4. Select the Favourite folder or item that you wish to use

#### Follow the steps below if you wish to copy the item to your own Favourites

- 5. Click the star to the right of the item
- 6. Select the folder you wish to add the item to
- 7. Click the Add button. This item will now display in your own Favourites folder